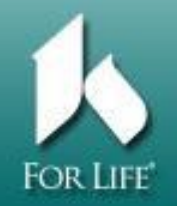

## **Physician or Non-Physician**

\*\*\*\*\*\*

## Save 5 digit CME Event Code

## To obtain credit VISIT CME WEBSITE

## http://www.ketteringhealth.org/ketteringmeded/cme/

1. Click on "Obtain Event Credit" in the left margin.

2. Enter an email address. First time users click "I am a new user" and follow steps 3-5.
Returning users skip to 5.

- 3. Enter the event code and "Sign In".
- 4. Complete the information on the next 2 screens and hit "Continue".
- 5. Enter your password with the event code and "Sign In".
- 6. Complete the evaluation and "Submit".